## Access and Add an Outlook Shortcut to your Desktop

Ц

Search "Outlook" in search bar on your desktop

|--|--|

Right click on Outlook app and click on "Pin to Taskbar"

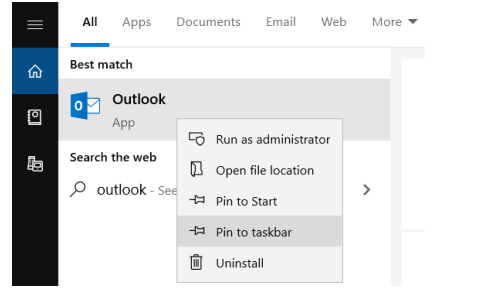

Click on the Outlook icon to open the application

|             | ype here to search                                                  | Ļ   | Ц | 0 | $\overline{\mathbf{O}}$ | <br>× | ۲ | w | Q | e | 9 | T | 8 | • |
|-------------|---------------------------------------------------------------------|-----|---|---|-------------------------|-------|---|---|---|---|---|---|---|---|
|             |                                                                     |     |   |   |                         |       |   |   |   |   |   |   |   |   |
|             |                                                                     |     |   |   |                         |       |   |   |   |   |   |   |   |   |
| Click on "/ | Accept and start Outlook"                                           |     |   |   |                         |       |   |   |   |   |   |   |   |   |
|             | The fine print                                                      |     |   |   |                         |       |   |   |   |   |   |   |   |   |
| These       | e Microsoft Office 365 ProPlus apps are installed:                  |     |   |   |                         |       |   |   |   |   |   |   |   |   |
| w           |                                                                     | S   |   |   |                         |       |   |   |   |   |   |   |   |   |
| T           | his product also comes with Office Automatic Updates.<br>Learn more |     |   |   |                         |       |   |   |   |   |   |   |   |   |
| By selectin | ng Accept, you agree to the Microsoft Office License Agreen         | ent |   |   |                         |       |   |   |   |   |   |   |   |   |
|             | View Agreement                                                      |     |   |   |                         |       |   |   |   |   |   |   |   |   |
|             |                                                                     |     |   |   |                         |       |   |   |   |   |   |   |   |   |
|             | Accept and start Outlook                                            |     |   |   |                         |       |   |   |   |   |   |   |   |   |
|             |                                                                     |     |   |   |                         |       |   |   |   |   |   |   |   |   |

Your email address should be populated. Just make sure it's formatted here; click connect. You should now be directed to your Outlook app. Allow a few minutes for all emails to populate within your mailbox. Please see me if you are having issues with your Outlook setup.

## Welcome to Outlook

Enter an email address to add your account.

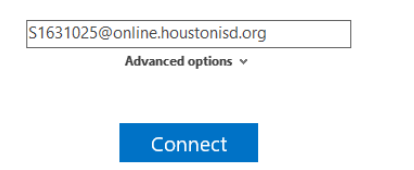